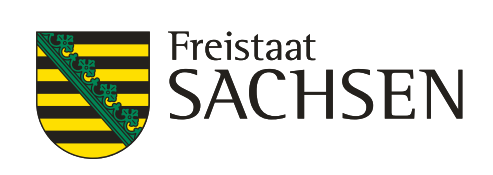

# **Anleitung Fobiz**

# Webportal für Bedienstete

### Inhalt

| 1.     | Anmelden                             |    |
|--------|--------------------------------------|----|
| 1.1.   | Webseite                             |    |
| 1.1.1. | URL                                  |    |
| 1.1.2. | Anmeldemethode wählen                | 4  |
| 1.1.3. | Benutzerkonten außerhalb des SVN     | 4  |
| 1.1.4. | Registrieren                         | 4  |
| 1.1.5. | Benutzerkonten im SVN                | 5  |
| 2.     | Menü                                 | 6  |
| 3.     | Ihre Daten                           | 7  |
| 4.     | Fortbildungskatalog                  | 8  |
| 4.1.   | Details                              | 9  |
| 4.2.   | Interessensbekundung für Bedienstete | 10 |
| 4.2.1. | Interessensbekundung - Daten prüfen  |    |
| 4.2.2. | Interessensbekundung abschicken      |    |
| 4.2.3. | Mitzeichnungsleiste                  | 11 |
| 5.     | Fortbildungssuche                    | 12 |
| 6.     | Dokumente                            | 12 |
| 6.1.   | Veranstaltungsdokumente              | 12 |
| 6.2.   | Teilnehmerdokumente                  | 12 |
|        |                                      |    |

# 1. Anmelden 1.1. Webseite

https://www.hsf.sachsen.de/fortbildung/webportale-anmeldung/

> Link

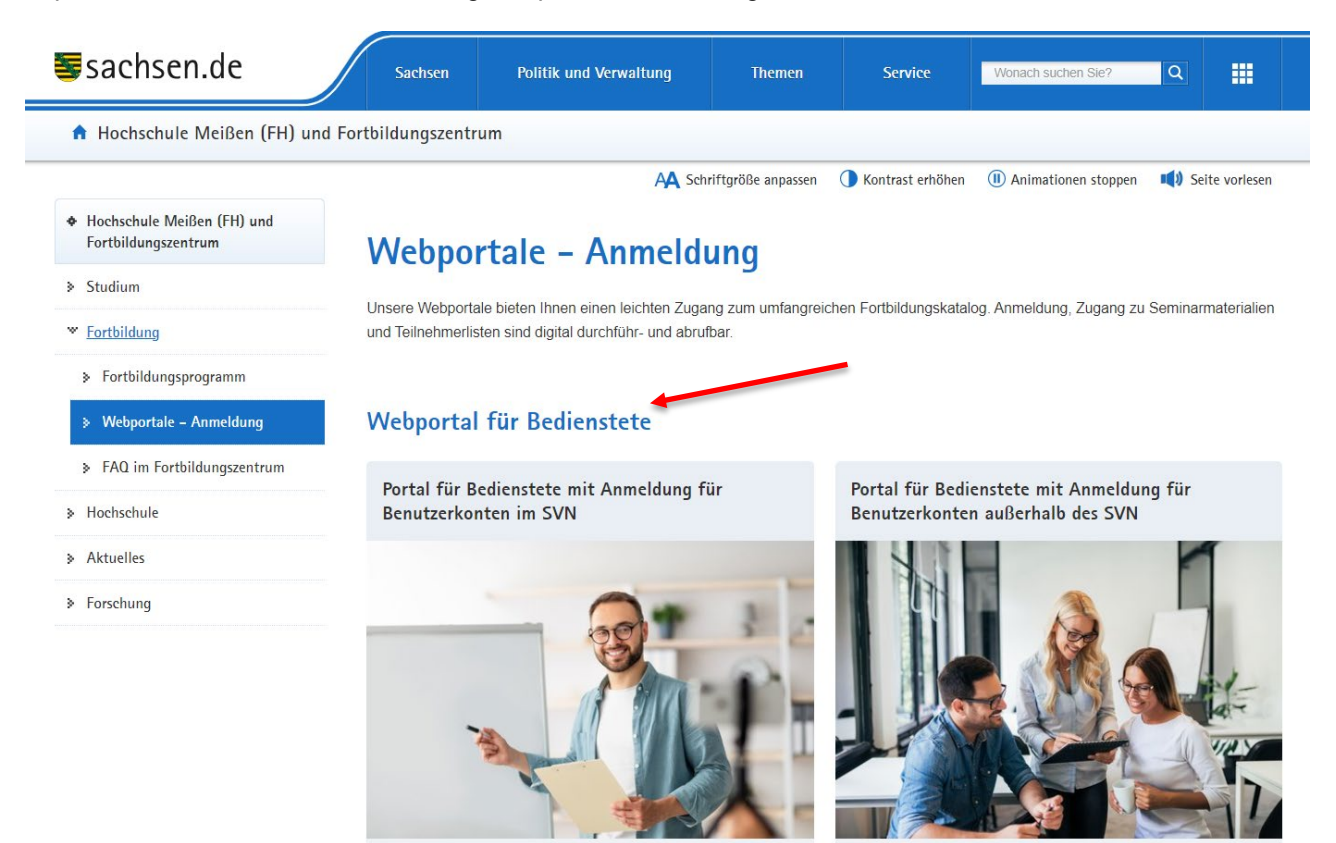

#### Webportal für Fortbildungsbeauftragte

Portal für Fortbildungsbeauftragte mit Anmeldung für Benutzerkonten im SVN

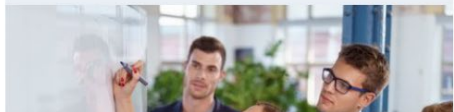

Portal für Fortbildungsbeauftragte mit Anmeldung für Benutzerkonten außerhalb des SVN

> Link

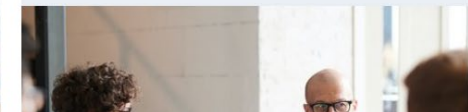

### 1.1.2.Anmeldemethode wählen

#### Webportal für Bedienstete

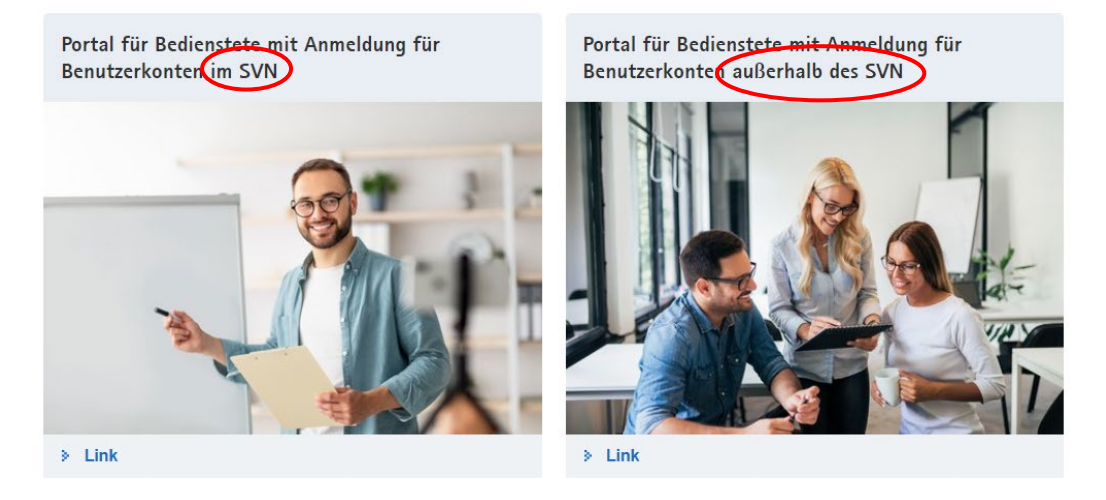

### 1.1.3.Benutzerkonten außerhalb des SVN

Anmelden mit Ihren Benutzerinformationen. Sollten Sie keine Benutzerinformation besitzen, so registrieren Sie sich erstmalig am Portal (Siehe dazu Punkt 1.1.4)

| 🕈 Hochschule Meißen (FH) und Fortbildungszentrur                 | n                       |                  |                          |                  |                                                            |
|------------------------------------------------------------------|-------------------------|------------------|--------------------------|------------------|------------------------------------------------------------|
|                                                                  | A Schriftgröße anpassen | Kontrast erhöhen | (II) Animationen stoppen | 📢 Seite vorlesen | Anmelde                                                    |
| Sie sind im Portal der Bediensteten.                             |                         |                  |                          |                  |                                                            |
| Zum Portal für Fortbildungsbeauftragte                           |                         |                  |                          |                  |                                                            |
| Anmeldung für Benutzerkont                                       | en im SVN               |                  |                          |                  |                                                            |
| Portal für Bedienstete mit > Anmeldung für Benutzerkonten im SVN |                         |                  |                          |                  |                                                            |
| Anmeldung für Benutzerkont                                       | en außerhalb des SVN    | N                |                          |                  |                                                            |
| Benutzername *                                                   |                         |                  |                          |                  |                                                            |
| Kennwort*                                                        |                         |                  |                          |                  |                                                            |
|                                                                  |                         |                  |                          |                  | > Login                                                    |
|                                                                  |                         |                  |                          |                  | Oder erstellen Sie ≽ hier einen neuen Account.             |
|                                                                  |                         |                  |                          |                  | Klicken Sie > hier, wenn Sie Ihr Kennwort vergessen haben. |
|                                                                  |                         |                  |                          |                  | Mit * markierte Felder sind Pflichtfelder.                 |
|                                                                  |                         |                  |                          |                  |                                                            |

### 1.1.4.Registrieren

Geben Sie in der untenstehenden Maske mindestens alle Pflichtfelder an. Die übrigen Informationen sind optional und unterstützen den Prozess der Teilnehmerauswahl.

#### Benutzerregistrierung

| Angaben zur Person           |                                                                                                    |
|------------------------------|----------------------------------------------------------------------------------------------------|
| Anrede *                     | ×                                                                                                    |
| Akad. Titel                  | ×                                                                                                    |
| Vorname *                    |                                                                                                    |
| Adelstitel                   | ×                                                                                                    |
| Nachname "                   |                                                                                                    |
| E-Mail / Funktionspostfach * |                                                                                                    |
| Telefon                      |                                                                                                    |
| Laufbahngruppe               | ×                                                                                                    |
|                              |                                                                                                    |
| Zugehörige Behörde           |                                                                                                    |
| Behörde/Einrichtung *        | mind. 3 Buchstaben eingeben 👻                                                                                                    |
| Kontodaten                   |                                                                                                    |
|                              |                                                                                                    |
| Benutzername *               |                                                                                                    |
| Kennwort*                    |                                                                                                    |
| Kennwort wiederholen *       |                                                                                                    |
|                              | Hinweis: Das Kennwort muss mindestens 5 Zeichen lang sein und mindestens ein Zeichen aus drei der vier Zeichengruppen A-Z, a-z, 0-9 und Sonderzeichen enthalten. |
|                              |                                                                                                    |
|                              | Die datenschutzrechtlichen Informationen nach Art. 13 DSGVO habe ich zur Kenntnis genommen.                                                                      |
|                              | > Speichern                                                                                                    |
|                              |                                                                                                    |
|                              | Bestätigung nicht vergessen                                                                                                    |

Speichern Sie Ihre Angaben. Anschließend können Sie sich mit den Daten am System anmelden.

#### 1.1.5.Benutzerkonten im SVN

Mit dem Klick auf den entsprechenden Link werden Sie auf die Seite des Berechtigungsmanagements des Freistaates Sachsen weitergeleitet.

Bitte wählen Sie den ersten Button aus, wenn Sie nicht zum Bereich der Polizei gehören.

Sie werden automatisch angemeldet und weitergeleitet.

Der dritte Button gilt ausschließlich im Ausbildungsnetz der HSF und führt nicht ins Webportal.

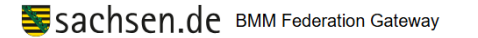

### Willkommen im Sächsischen Verwaltungsnetz (SVN)

Sie möchten auf eine Anwendung zugreifen. Hierfür ist eine Anmeldung bei Ihrer Heimatorganisation (Behörde/Hochschule/Kommune/Firma) erforderlich.

Bitte wählen Sie die passende Heimatorganisation, um zur Anmeldeseite weitergeleitet zu werden. Sobald Sie sich erfolgreich angemeldet haben, werden Sie auf die von Ihnen angeforderte Seite zurückgeführt.

Als Bediensteter der Sächsischen Verwaltung haben Sie die Möglichkeit, sich über den folgenden Button anzumelden.

Login für Bedienstete der Sächsischen Verwaltung

Polizei Sachsen (migriert)

Hochschule Meißen (FH) und Fortbildungszentrum (HSF Lehre)

Bei technischen Problemen wenden Sie sich bitte an den Servicedesk des Staatsbetriebs Sächsische Informatik Dienste (SID).

# Portal für Bedienstete **2. Menü**

| Fortbildungssuche                                                                                                    | Schlagwortsuche                                                                     |
|----------------------------------------------------------------------------------------------------|-------------------------------------------------------------------------------------|
| Neu beim FoBiZ                                                                                                    | Anzeige von neuen Angeboten                                                         |
| » Für Kurzentschlossene                                                                                                    | Anzeige von Seminaren mit Restplätzen                                               |
| <ul> <li>Fortbildungskatalog</li> <li>01 Führung</li> <li>02 Presse- und Öffentlichkeitsarbeit</li> <li>03 Kommunikation und Pädagogik</li> <li>04 Gesundheitsmanagement/ Arbeitstechnik</li> <li>05 Europa, Internationales und Sprachen</li> <li>06 Staat und Gesellschaft</li> </ul>                                                    |                                                                                     |
| <ul> <li>&gt; 07 Recht</li> <li>&gt; 08 Wirt.Verwaltungshandeln/-organisation</li> <li>&gt; 09 IT und Informationssicherheit</li> <li>&gt; 10 Digitale Verwaltung</li> <li>&gt; 11 Lehrgänge, Weiterbildung</li> <li>&gt; 12 E-Learning-Angebote</li> <li>&gt; 13 Medizin</li> <li>&gt; 14 Fortbildungsbeauftragte: Testbereich</li> </ul> | Aufklicken führt zu vereinfachter Suche<br>der einzelnen Veranstaltungen / Seminare |
| Veranstaltungsdokumente                                                                                                    | Dokumente zu den Veranstaltungen                                                    |
| > Ihre Daten                                                                                                    | eigene Personenbezogene Daten                                                       |
| > Dokumente                                                                                                    | z. B. Einladungsanschreiben, Zertifikate                                            |
| Interessensbekundungen/Teilnahmen                                                                                                    | angemeldete Veranstaltungen                                                         |
| Kennwort ändern                                                                                                    | Ändern des eigenen Kennworts, nur relevant für die Nutzer ohne SVN                  |

# 3. Ihre Daten

Ihre Daten

| Personendaten             |                      |                                         |                       |                         |              |           |  |  |  |
|---------------------------|----------------------|-----------------------------------------|-----------------------|-------------------------|--------------|-----------|--|--|--|
|                           | Anrede *             | Herr                                    |                       |                         |              | ~         |  |  |  |
| Akad. Titel               |                      |                                         |                       |                         |              |           |  |  |  |
| Vorname * Domenic         |                      |                                         |                       |                         |              |           |  |  |  |
| Adelstitel                |                      |                                         |                       |                         |              |           |  |  |  |
| Nachname* Domschke        |                      |                                         |                       |                         |              |           |  |  |  |
| E-Mail/Funk               | tionspostfach *      | Domenic.Domschke@hsf.sachsen.de         |                       |                         |              |           |  |  |  |
| Organ                     | isationseinheit      |                                         |                       |                         |              |           |  |  |  |
|                           | Funktion             | Auszubildender                          |                       |                         |              |           |  |  |  |
| Li                        | aufbahngruppe        |                                         |                       |                         |              | *         |  |  |  |
| Sor                       | nderfunktionen       | Inklusionsbeauttragte Frauenbeauftragte |                       |                         |              | <b>^</b>  |  |  |  |
|                           |                      |                                         |                       |                         |              |           |  |  |  |
|                           | Telefon              |                                         |                       |                         |              |           |  |  |  |
|                           |                      |                                         |                       |                         |              |           |  |  |  |
|                           |                      |                                         |                       |                         |              | Speichern |  |  |  |
| Verknüpfungen             |                      |                                         |                       |                         |              |           |  |  |  |
| Verknüpfung Beh           | nörde/Einrichtung    |                                         | Dienststelle/Standort | Straße                  | Postleitzahl | Ort       |  |  |  |
| Mitarbeiter zu Firmen Hoc | chschule Meißen (FH) | und Fortbildungszentrum                 |                       | Herbert-Böhme-Straße 11 | 01662        | Meißen    |  |  |  |

Bitte prüfen Sie die Angaben und füllen das Formular vollständig aus. Es ist wichtig auch die Dienstelle auszuwählen, da Ihre Fortbildungsbeauftragten Ihre Anmeldungen sonst nicht bearbeiten können.

Bitte "Speichern" zum Abschluss anklicken.

# 4. Fortbildungskatalog

Über den Fortbildungskatalog finden Sie die Veranstaltungen für die Sie Ihr Interesse bekunden können. Sie können über die Detailseite weitere Informationen zur Veranstaltung erhalten oder direkt über den Button "Interesse bekunden" zur Interessensbekundung gelangen.

#### Fortbildungskatalog

| Will | kommen im Port  | al für Bedienstete | Ð.                   |                                                                                                    |                   |                                |
|------|-----------------|--------------------|----------------------|----------------------------------------------------------------------------------------------------|-------------------|--------------------------------|
|      |                 |                    | Sortierung           | Datum aufsteigend                                                                                     |                   | ~                              |
| S    | Seminarübersich | t                  |                      |                                                                                                    |                   |                                |
|      |                 |                    |                      | *         1         2         3         4         5         6         7         8         >         * |                   |                                |
|      | von             | bis                | Veranstaltungskürzel | Veranstaltungsbezeichnung                                                                             | Veranstaltungsort |                                |
|      | 03.06.2024      | 04.06.2024         | 01-24-65170-2401     | Wertschatzend Führen - Intensivworkshop (01-5161)                                                     | Neukirchen        | > Details                      |
|      | 05.00.0004      | 00.00.0004         | 04 54 70440 0404     |                                                                                                    | M-10              | Interesse bekunden             |
|      | 05.06.2024      | 06.06.2024         | 01-54-73410-2401     | Sexuelle Belästigung am Arbeitsplatz                                                                  | MeilSen           | Details     Interesse bekunden |
|      | 10.06.2024      | 11.06.2024         | 01-24-62330-2401     | Agile Führung - selbstorganisierte Zusammenarbeit in der Verwaltung (01-6192)                         | E-Learning        | → Details                      |
|      |                 |                    |                      |                                                                                                    |                   | Interesse bekunden             |

### 4.1. Details

Die Detailseite enthält alle Informationen zur Veranstaltung.

```
Wertschätzend Führen - Intensivworkshop (01-5161)
```

| Veranstaltungsdetails     |                                                                                                    |
|---------------------------|----------------------------------------------------------------------------------------------------|
| Veranstaltungskürzel      | 01-24-85170-2401                                                                                                    |
| Veranstaltungsbezeichnung | Wertschätzend Führen - Intensivworkshop (01-5161)                                                                                                    |
| Beginn                    | 03.06.2024 10:00 Uhr                                                                                                    |
| Ende                      | 04.08.2024 18:30 Uhr                                                                                                    |
| Teilnehmerkreis           | erfahrene Führungskräfte, die über Grundkenntnisse in der Kommunikation und Mitarbeiterführung verfügen                                                    |
| Ziele                     | Die Teilnehmenden sollen                                                                                                    |
|                           | - ihren Führungs- und Kommunikationsstil sowie ihr Konfliktverhalten reflektieren,                                                                         |
|                           | - die Potentiale und Erfolgsfaktoren einer sinn- und werteorientierten Führung kennen und in der Lage sein, dies in ihrer Führungsarbeit umzusetzen, sowie |
|                           | - durch Übungen/Trainingselemente Lösungsansätze für eigene Problemstellungen kennenlernen.                                                                |
| Inhalte                   | - Wertschätzung als innere Haltung und als Führungsinstrument                                                                                              |
|                           | - die Auswirkungen fehlender Wertschätzung und Anerkennung                                                                                                 |
|                           | - die Balance zwischen Beziehungs- und Aufgabenorientierung: Strategien und Instrumente einer wertschätzenden und sinnstiftenden Führung und Kommunikation |
|                           | - Unterstützung eines wertschätzenden Umgangs im Team                                                                                                    |
|                           | - individuell angepasste Trainingselemente zur Erhöhung der persönlichen Führungsstärke                                                                    |
| Methode                   | Bestimmung des individuellen Trainingsbedarfs, Diskussion, Kollegiale Beratung, Übungen mit Videoanalyse, Erfahrungsaustausch                              |
| Hinweise                  | - Der endgültige Ablauf und die konkrete Schwerpunktsetzung werden in Abstimmung mit den Teilnehmenden festgelegt.                                         |
|                           | - Um den Workshop-Charakter zu gewährleisten, findet die Veranstaltung im kleinen Teilnehmerkreis statt.                                                   |
|                           |                                                                                                    |

Über die Seite kann ebenfalls Ihr Interesse bekundet werden

Zur Interessensbekundung

> Zum Fortbildungskatalog

### **4.2. Interessensbekundung für Bedienstete** 4.2.1.Interessensbekundung - Daten prüfen

Im Grau hinterlegten Bereich finden Sie Ihre personenbezogenen Daten. Sollten Pflichtangaben fehlen müssen diese im Bereich Ihre Daten nachgetragen werden.

| > zurück zur Übersicht |                                 |
|------------------------|---------------------------------|
| Wertschätzend Führen   | – Intensivworkshop (01–5161)    |
| Veranstaltungsdetails  |                                 |
| Kürzel                 | 01-24-65170-2401                |
| Datum                  | 03.06 04.06.2024                |
|                        |                                 |
| Ihre Daten             |                                 |
| Anrede                 | Herrn v                         |
| Akad. Titel            | ~                               |
| Vorname *              | Domenic                         |
| Adelstitel             | ~                               |
| Nachname *             | Domschke                        |
| E-Mail (dienstlich) *  | Domenic.Domschke@hsf.sachsen.de |

#### Zusatz Informationen füllen:

Hier haben Sie die Möglichkeit, einen Übernachtungswunsch oder Ausweichtermin anzugeben.

| Vorkenntnisse gemäß Ausschreibungstext       | v                                                          |
|----------------------------------------------|------------------------------------------------------------|
| Annmerkungen Vorkenntnisse                   |                                                            |
| Übernachtung gewünscht                       | nein 🗸                                                     |
| behindertengerechtes Zimmer benötigt         | ~                                                          |
| Begleitperson *                              | nein 🗸                                                     |
| Name der Begleitperson                       |                                                            |
| Bereitstellung Höranlage gewünscht           | ~<br>~                                                     |
| Barrierefreiheit erforderlich                | v                                                          |
| Ausweichtermin 1 (Kürzel)                    |                                                            |
| Ausweichtermin 2 (Kürzel)                    |                                                            |
| Kinderbetreuung gewünscht *                  | nein 🗸                                                     |
| Alter des Kindes/der Kinder                  |                                                            |
| Bemerkung                                    |                                                            |
|                                              |                                                            |
| Datenschutz                                  |                                                            |
| Die datenschutzrechtlichen Informationen nac | 1 Art. 13 DSGVO habe ich zur Kennlnis genommen.            |
|                                              |                                                            |
| ≽ zurück zur Übersicht                       |                                                            |
|                                              | Interessensbekundung abschicken und zur Mitzeichungskeiste |
| Mit Stern gekennzeichnete F                  | elder müssen gefüllt sein.                                 |

### 4.2.2.Interessensbekundung abschicken

### 4.2.3. Mitzeichnungsleiste

Die Mitzeichnungsleiste kann ggf. für Ihre Behörde genutzt werden, um interne Prozesse zu unterstützen. Dieses PDF-Dokument wird nicht vom Fortbildungszentrum verarbeitet, bitte halten Sie Rücksprache mit Ihrem Fortbildungsbeauftragen, ob Sie das Dokument benötigen.

| teressensbekundung                                                                                                  |                                              |                                               |                    |                             |  |  |  |  |
|----------------------------------------------------------------------------------------------------|----------------------------------------------|-----------------------------------------------|--------------------|-----------------------------|--|--|--|--|
| n Dank für Ihre Interessensbekundung.                                                                               |                                              |                                               |                    |                             |  |  |  |  |
| nteressensbekundung für die Veranstaltung                                                                           |                                              |                                               |                    |                             |  |  |  |  |
| stveranstaltung für Fortbildungsbeauftragte zum Test der Funktionen dr<br>1.08150.2201" am "27 12 2024" in "Meißen" | es Webportals für Fortbildungsbeauf          | ftragte"                                      |                    |                             |  |  |  |  |
| i Ihrem Fortbildungsbeauftragten eingegangen und liegt dort zur weiten                                              | en Bearbeitung.                              |                                               |                    |                             |  |  |  |  |
|                                                                                                    |                                              |                                               |                    | Mitzeichnungsleiste druc    |  |  |  |  |
| 3 zurück zur Übersicht                                                                                              |                                              |                                               |                    |                             |  |  |  |  |
| Mitzeichnungsl∉<br>des Fortbildung                                                                                  | eiste zu                                     | einer Fortb<br>ms der HS                      | ildung<br>F Meiß   | gsveranstaltung<br>Sen      |  |  |  |  |
| (behördenintern                                                                                                    | 1)                                           |                                               |                    |                             |  |  |  |  |
| Veranstalter: Hochschule<br>Seminar-Nr: 14-11-0815(                                                                 | • Meißen (FH<br>0-2404                       | l) und Fortbildung                            | Iszentrum          | 1                           |  |  |  |  |
| Bezeichnung:<br>Testveranstaltung für For<br>Fortbildungsbeauftragte                                                | rtbildungsbea                                | auftragte zum Te                              | t der Fun          | ktionen des Webportals für  |  |  |  |  |
| Teilnehmerkreis laut Aus<br>Fortbildungsbeauftragte,<br>Webportals für Fortbildur                                   | schreibungst<br>die am Beisp<br>ngsbeauftrag | ext:<br>piel von Testvera<br>te erproben möcl | nstaltunge<br>nten | en die Funktionalitäten des |  |  |  |  |
| Termin: 16.09 18.09.20                                                                                              | 024                                          |                                               |                    |                             |  |  |  |  |
| Ort: Hochschule Meißen                                                                                              | (FH) und For                                 | rtbildungszentrun                             | n Meißen           |                             |  |  |  |  |
|                                                                                                    | ()                                           |                                               |                    |                             |  |  |  |  |
| Teilnehmender:                                                                                                    |                                              |                                               |                    |                             |  |  |  |  |
| Frau<br>Hörnig, Ines<br>Ines.Hoernig@hsf.sachs                                                                      | en.de                                        |                                               |                    |                             |  |  |  |  |
| Organisationseinheit:                                                                                               |                                              |                                               |                    |                             |  |  |  |  |
| Übernachtungswunsch:                                                                                                | ia                                           |                                               |                    |                             |  |  |  |  |
| Remerkung Teilnehmeng                                                                                               | ler:                                         |                                               |                    |                             |  |  |  |  |
| Datum/Unterschrift<br>Teilnehmender:                                                                                |                                              |                                               |                    |                             |  |  |  |  |
| Einschätzung des Vorge                                                                                              | setzten:                                     |                                               |                    |                             |  |  |  |  |
| □ dringend notwendig                                                                                                | □ nof                                        | twendig                                       |                    | □derzeit nicht erforderlich |  |  |  |  |
| Bemerkung Vorgesetzter                                                                                              | :                                            | Ŭ                                             |                    |                             |  |  |  |  |
| • •                                                                                                    |                                              |                                               |                    |                             |  |  |  |  |
| Mitzeichnungsleiste                                                                                                 |                                              |                                               |                    |                             |  |  |  |  |
| Name                                                                                                    | Position                                     | U                                             | nterschrift        | t                           |  |  |  |  |
|                                                                                                    |                                              |                                               |                    |                             |  |  |  |  |
|                                                                                                    |                                              |                                               |                    |                             |  |  |  |  |
|                                                                                                    |                                              |                                               |                    |                             |  |  |  |  |
|                                                                                                    |                                              |                                               |                    |                             |  |  |  |  |
|                                                                                                    |                                              |                                               |                    |                             |  |  |  |  |
|                                                                                                    |                                              |                                               |                    |                             |  |  |  |  |
|                                                                                                    |                                              |                                               |                    |                             |  |  |  |  |

# 5. Fortbildungssuche

Über die Fortbildungssuche haben Sie die Möglichkeit Veranstaltungen über verschiedene Filter zu suchen.

| Veranstaltung | gssuche         |             |            |                                                                                 |                   |                            |
|---------------|-----------------|-------------|------------|---------------------------------------------------------------------------------|-------------------|----------------------------|
| Suchkriterien |                 |             |            |                                                                                 |                   |                            |
|               |                 | Suchwort    | excel      | 1                                                                               |                   |                            |
| Ve            | eranstaltungsbe | ginn (von)  |            |                                                                                 |                   |                            |
|               | Veranstaltungbe | eginn (bis) |            |                                                                                 |                   |                            |
|               | Veranstaltu     | ıngskürzel  |            |                                                                                 |                   |                            |
|               |                 |             |            |                                                                                 |                   |                            |
|               |                 |             |            |                                                                                 |                   |                            |
|               | \$              | Sortierung  | Datum au   | fsteigend                                                                       |                   | ~                          |
|               |                 |             |            |                                                                                 |                   | 2                          |
| Suchergebnis  |                 |             |            |                                                                                 |                   | Veranstaltungen suchen     |
| ,             |                 |             |            |                                                                                 |                   |                            |
|               |                 |             |            | e          1         2         3         >         #                            |                   |                            |
| von           | bis             | Veranstaltu | ıngskürzel | Veranstaltungsbezeichnung                                                       | Veranstaltungsort |                            |
| 02.09.2024    |                 | 12-82-1314  | 5-2402     | Microsoft Excel 2013/2016/2019 Vertiefung - interaktives Lernprogramm (05-8136) | E-Learning        | > Details                  |
|               |                 |             |            |                                                                                 |                   |                            |
|               |                 |             |            |                                                                                 |                   | > Zur Interessensbekundung |
| 02.09.2024    |                 | 12-82-1314  | 0-2402     | Microsoft Excel 2013/2016/2019 Grundlagen - interaktives Lernprogramm (05-8035) | E-Learning        | ≽ Details                  |
|               |                 |             |            |                                                                                 |                   |                            |
|               |                 |             |            |                                                                                 |                   | Zur Interessensbekundung   |

# 6. Dokumente6.1. Veranstaltungsdokumente

Seminarmaterialien

| Seminarmateri | alien      |            |                      |                                                                                                    |                                      |                       |                                         |
|---------------|------------|------------|----------------------|----------------------------------------------------------------------------------------------------|--------------------------------------|-----------------------|-----------------------------------------|
|               |            |            |                      | < < <b>1</b> > >>                                                                                                    |                                      |                       |                                         |
| Datum         | von        | bis        | Veranstaltungskürzel | Veranstaltungsbezeichnung                                                                                              | Kurzbezeichnung des KIS-<br>Eintrags | Dokumentenbezeichnung | Dokument                                |
| 30.11.2022    | 27.12.2024 | 27.12.2024 | 14-11-08150-2201     | 1. Testveranstaltung für Fortbildungsbeauftragte zum Test der Funktionen des Webportals für<br>Fortbildungsbeauftragte |                                      |                       | Korrekturbeleg_Zeiterfassung<br>(4).pdf |

### 6.2. Teilnehmerdokumente

#### Ihre Dokumente

| Persönliche Dokumente |                       |                  |                       |            |
|-----------------------|-----------------------|------------------|-----------------------|------------|
|                       |                       |                  |                       |            |
| Datum                 | Art                   | Veranstaltung    | Kurzbezeichnung       | Dokument   |
| 13.09.2024            | Einladungsanschreiben | 14-11-08150-2201 | Einladungsanschreiben | Download   |
| 13.09.2024            | Einladungsanschreiben | 14-11-08150-2201 | Einladungsanschreiben | > Download |
| 28.06.2024            | Einladungsanschreiben | 14-11-08150-2205 | Einladungsanschreiben | > Download |